## Come scaricare la pagella: - Accedere al registro "argo scuolanext"

| ×                              | × Pagina di accesso                                                                                                    | ×                                                                                                    | + - 8 %                           |
|--------------------------------|----------------------------------------------------------------------------------------------------|----------------------------------------------------------------------------------------------------|-----------------------------------|
| ← → C ☆ A https://www.portalea | rgo.it/argoweb/famiglia/common/login_form2.jsp                                                                                                    |                                                                                                    | ९ 🕁 🧿 :                           |
| 👬 Арр 🧃 5. "С. Ма              | archesi"                                                                                                    |                                                                                                    | Altri Preferiti                   |
|                                | <image/> <section-header><section-header><section-header><section-header><section-header><section-header><section-header><section-header><section-header></section-header></section-header></section-header></section-header></section-header></section-header></section-header></section-header></section-header> | Area riservata<br>Bulle famigle<br>Brownuti nell area da Scuola Next riservata alle famiglie. Potrai<br>siessaggi indrizzata alle famiglie e tanto altro.<br>Cocie Scuola<br>Bg25848<br>Utente<br>Compla questo campo.<br>Password<br>Messword dimenticata? |                                   |
| 灯 Start 📋 💽 📀 🏈                |                                                                                                    | × 🕃 🛃 🔈                                                                                                    | 🛃 🅑 🥯 📜 🕕 🔀 11:12<br>26/02/2019 ⋿ |

## Cliccare sù

|                                                                                                    |                                                                                                    | ☆ 0 :                                         |
|----------------------------------------------------------------------------------------------------|----------------------------------------------------------------------------------------------------|-----------------------------------------------|
|                                                                                                    |                                                                                                    | Altri Preferiti                               |
| ARGO SCUOLANEXT ISTITUTO D'ISTRUZIONE SUP<br>CONCETTO MARCHESI"<br>VIA CASE NUOVE - MASCALUCIA<br>Servizi Alunno | ERIORE                                                                                                    |                                               |
| Classe: GASPERI (LI02)                                                                                           | Cambia scheda alunno fire Didup Famiglia sugli store Android a Applel<br>Terpassword sono quelle utilizzate per accedere a questa applicazione. | ay App Store                                  |
|                                                                                                    |                                                                                                    |                                               |
| <b>6</b>                                                                                                    |                                                                                                    |                                               |
| 8                                                                                                    | 1                                                                                                    |                                               |
| Servizi Classe                                                                                                   |                                                                                                    |                                               |
|                                                                                                    |                                                                                                    |                                               |
|                                                                                                    |                                                                                                    |                                               |
|                                                                                                    |                                                                                                    |                                               |
| Utente:154b1a                                                                                                    |                                                                                                    | Versione 3.3.6                                |
| Start 📋 💽 📀 🧭 🖭 🥥                                                                                                |                                                                                                    | 💉 🕄 🛃 🔈 🚾 💁 坐 😌 👁 🐂 🕪 😼 11:14<br>26/02/2019 💻 |

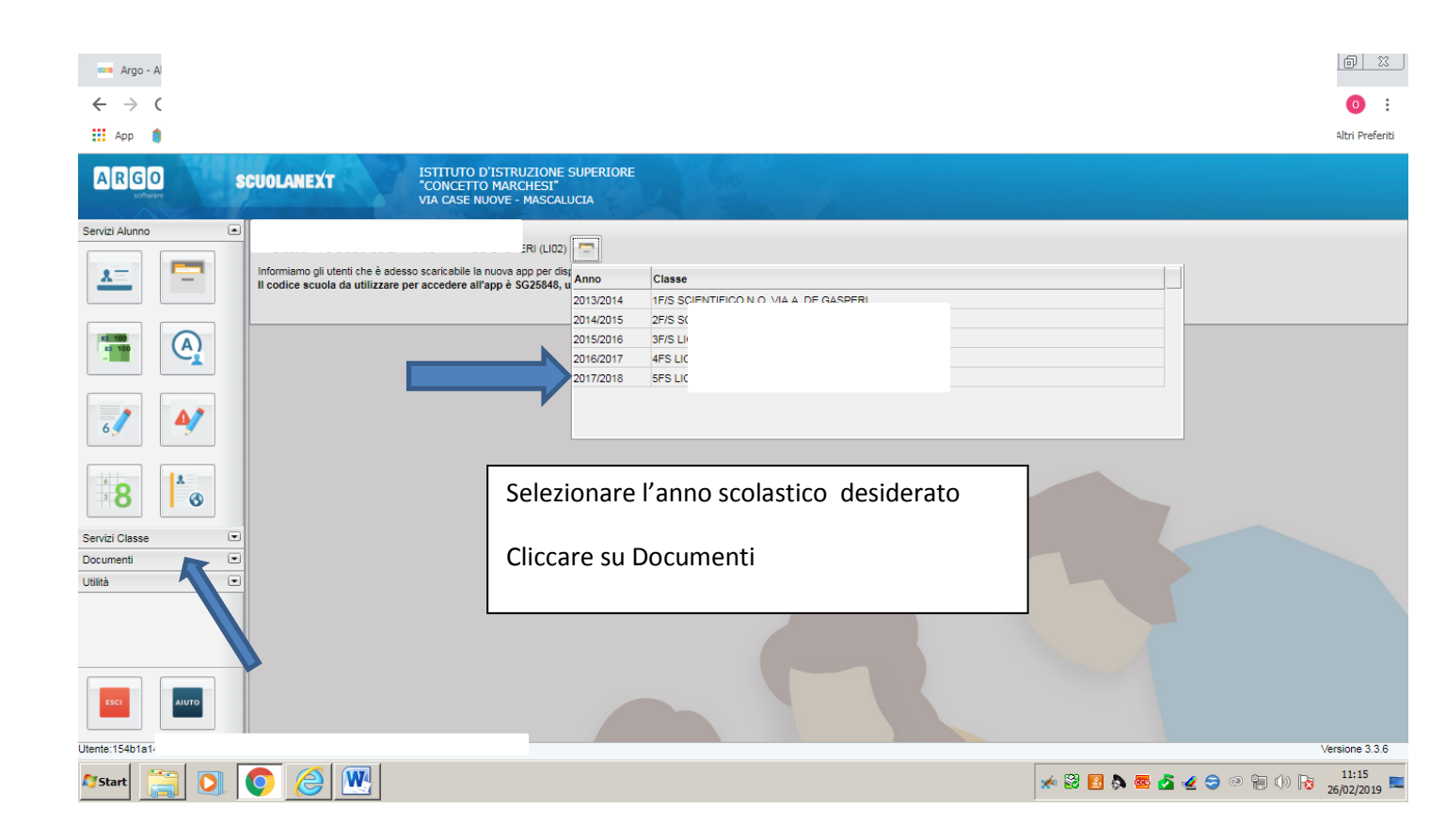

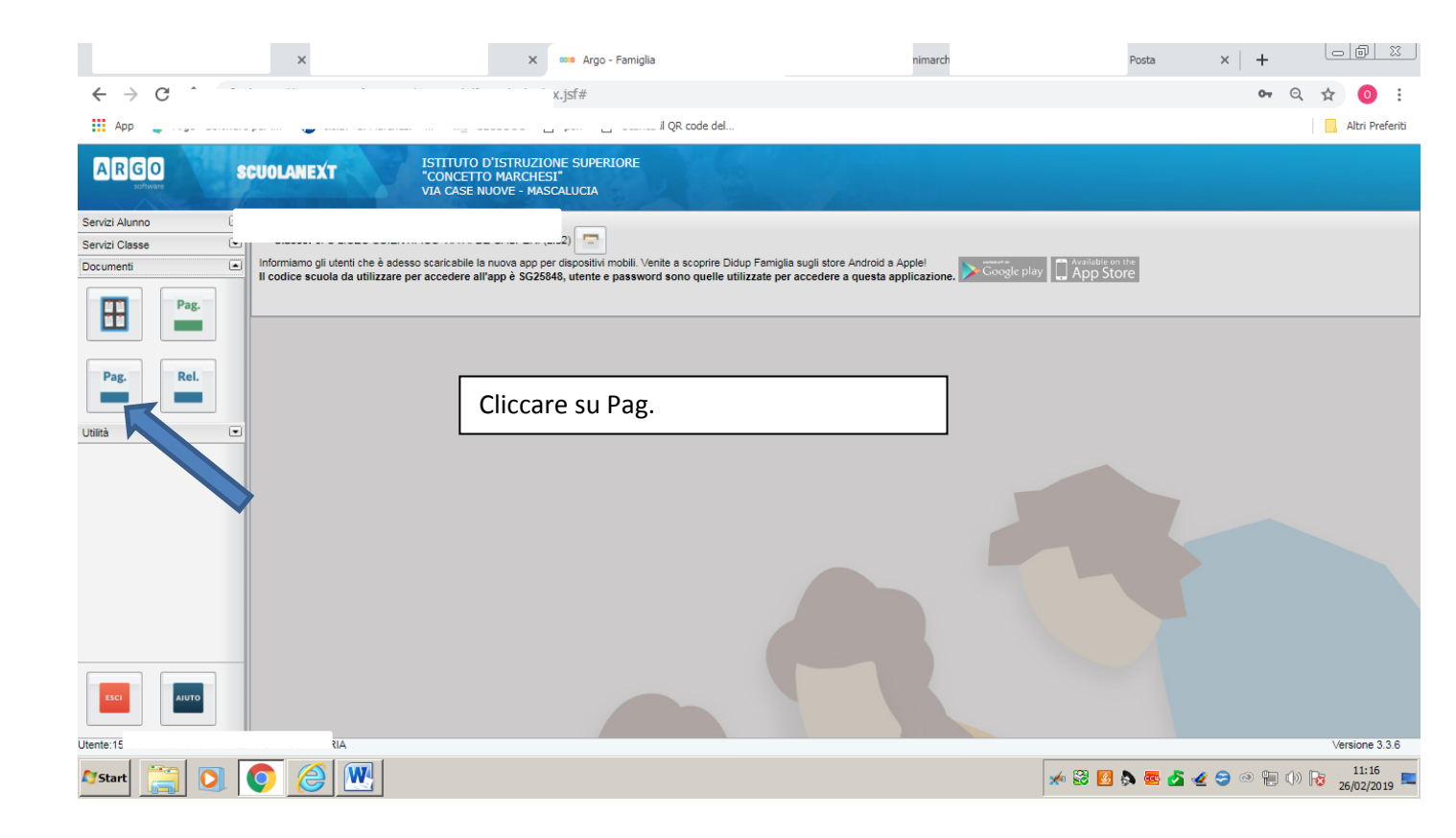

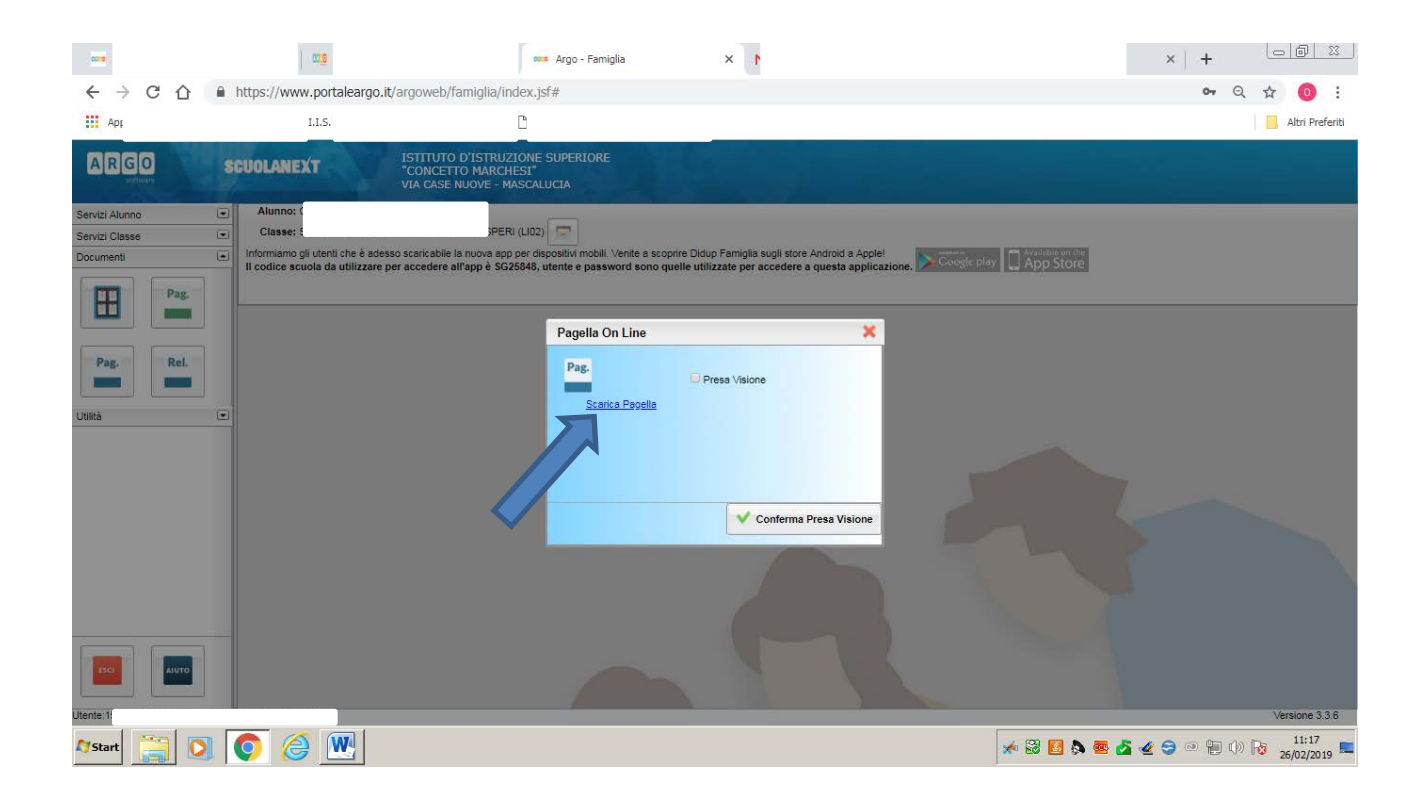

Scaricare la pagella e stamparla